### Solution

## **CDN for Download Acceleration**

 Issue
 1.0.0

 Date
 2023-04-30

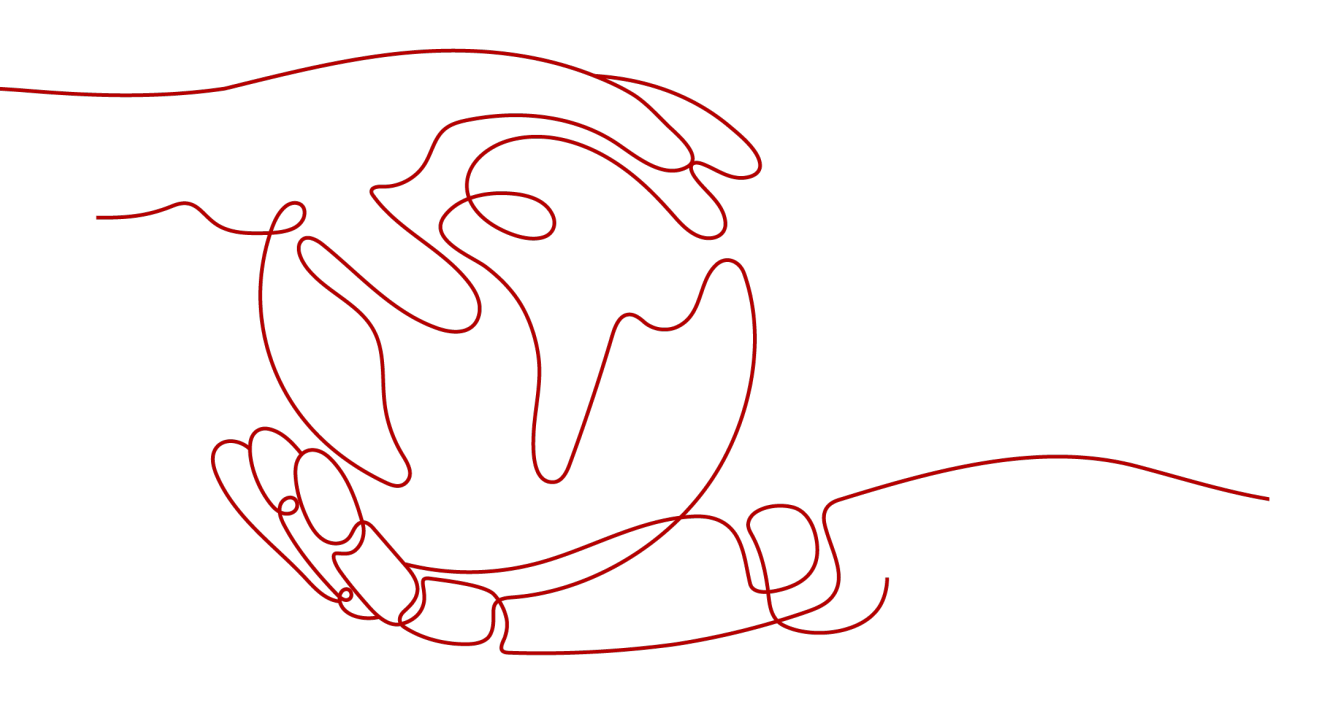

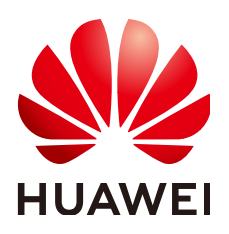

#### Copyright © Huawei Technologies Co., Ltd. 2023. All rights reserved.

No part of this document may be reproduced or transmitted in any form or by any means without prior written consent of Huawei Technologies Co., Ltd.

#### **Trademarks and Permissions**

NUAWEI and other Huawei trademarks are trademarks of Huawei Technologies Co., Ltd. All other trademarks and trade names mentioned in this document are the property of their respective holders.

#### Notice

The purchased products, services and features are stipulated by the contract made between Huawei and the customer. All or part of the products, services and features described in this document may not be within the purchase scope or the usage scope. Unless otherwise specified in the contract, all statements, information, and recommendations in this document are provided "AS IS" without warranties, guarantees or representations of any kind, either express or implied.

The information in this document is subject to change without notice. Every effort has been made in the preparation of this document to ensure accuracy of the contents, but all statements, information, and recommendations in this document do not constitute a warranty of any kind, express or implied.

## **Contents**

| 1 Solution Overview           | 1  |
|-------------------------------|----|
| 2 Resource Planning and Costs | 3  |
| 3 Procedure                   | 4  |
| 3.1 Preparations              |    |
| 3.2 Quick Deployment          | 7  |
| 3.3 Getting Started           |    |
| 3.4 Quick Uninstallation      |    |
| 4 Appendix                    | 15 |
| 5 Change History              |    |

## Solution Overview

#### Scenarios

With Huawei Cloud **Content Delivery Network (CDN)** and **Object Storage Service (OBS)**, this solution automatically caches data stored in OBS to CDN points of presence (PoPs) in different regions on demand. It accelerates the access and download of static resources such as images, videos, and software packages in applications and reduces bandwidth and traffic costs. It is suitable for the following scenarios:

- File download: websites that provide download services based on HTTP or HTTPS, game clients, and app stores
- Audio and video on demand: online education, video sharing, and music or video on demand
- Image loading: portal websites, e-commerce platforms, news apps, and usergenerated content (UGC) applications

#### Architecture

This solution can create a download acceleration environment for CDN and configure businesses. It allows you to create and associate CDN and OBS resources in one click.

#### Figure 1-1 Architecture

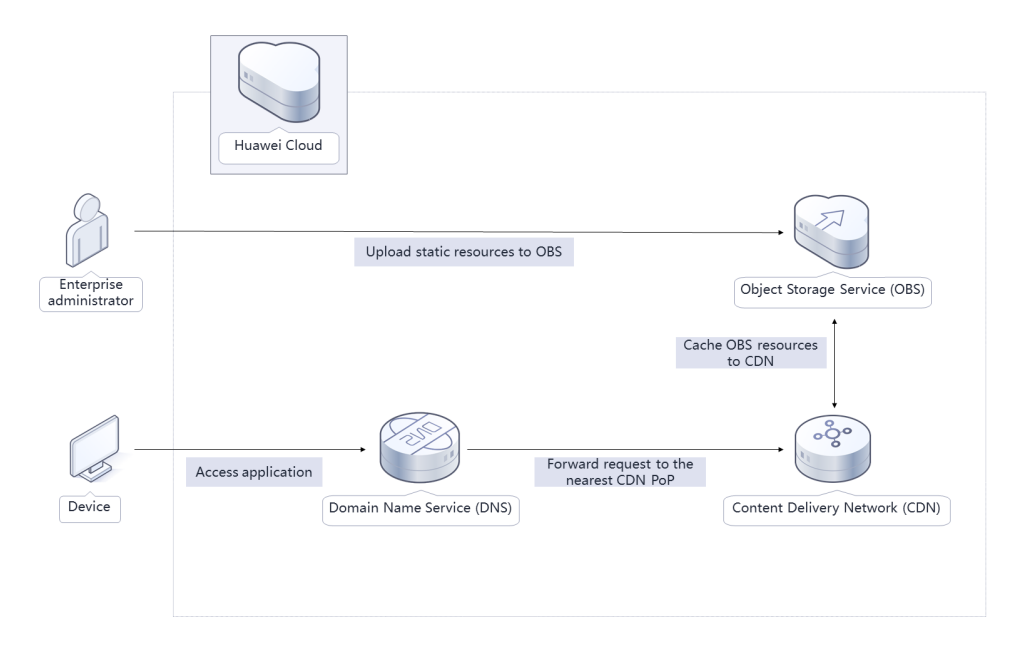

This solution will:

- Create an **OBS bucket** to store static resources such as images, videos, and software packages of websites, forums, apps, and games.
- Set the OBS bucket as the origin server of the acceleration domain name in CDN, so that data in the bucket can be cached to CDN points of presence (PoPs), accelerating the access and download of static application resources and reducing bandwidth and traffic costs.

#### Advantages

Low cost

OBS bucket resources are cached on CDN PoPs and do not need to be downloaded via the Internet, reducing costs.

High efficiency

Huawei Cloud CDN has abundant acceleration resources and widely distributed PoPs. It ensures that user requests are precisely scheduled to the optimal PoP for effective and stable acceleration.

• Easy deployment

This solution can be deployed in one click within 5 minutes.

#### Constraints

- Before deploying this solution, you have registered an account with access to the target region.
- You have registered a domain name.
- Before uninstalling the solution, clear all data in the OBS bucket. Otherwise, uninstallation fails.

# **2** Resource Planning and Costs

Using OBS and CDN may generate fees. For details, see **Table 2-1**. The estimated fee of this solution is for reference only. Check bills for actual fees.

| Huawei Cloud<br>Service | Description                                                                                                    | Monthly Fee (10 GB Data,<br>100 Requests, and 1000<br>GB Traffic) |
|-------------------------|----------------------------------------------------------------------------------------------------|-------------------------------------------------------------------|
| CDN                     | <ul> <li>You are billed by the traffic used per hour. Tiered-pricing is used and the billing cycle is one calendar month. You can also purchase traffic packages.</li> <li>For details, see CDN Pricing Details. Prices for the International service area are as follows:</li> <li>0 TB to 10 TB (included): \$0.115 USD/GB</li> <li>10 TB to 50 TB (included): \$0.11 USD/GB</li> </ul> | \$115 USD                                                         |
|                         | • > 50 TB: \$0.095 USD/GB                                                                                                    |                                                                   |
| OBS                     | You are billed for storage<br>space, requests, and traffic.<br>For details, see <b>OBS Pricing</b><br><b>Details</b> .                                                                                                    | \$0.25 USD                                                        |
|                         | 1. Storage space: \$0.025<br>USD/GB/month                                                                                                    |                                                                   |
|                         | 2. Requests: \$0.0004 USD per thousand requests                                                                                                    |                                                                   |
|                         | 3. Pull traffic: free                                                                                                    |                                                                   |
| Total                   |                                                                                                    | \$115.25 USD                                                      |

Table 2-1 Billing

## **3**<sub>Procedure</sub>

- **3.1 Preparations**
- 3.2 Quick Deployment
- 3.3 Getting Started
- 3.4 Quick Uninstallation

### 3.1 Preparations

#### Creating the rf\_admin\_trust Agency

**Step 1** Log in to Huawei Cloud official website, open the **console**, hover over the account name, and choose **Identity and Access Management**.

#### Figure 3-1 Console

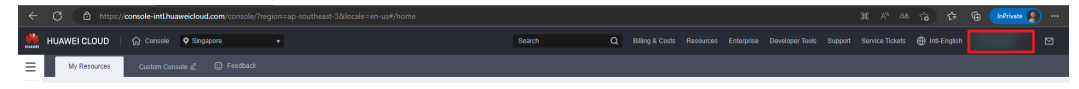

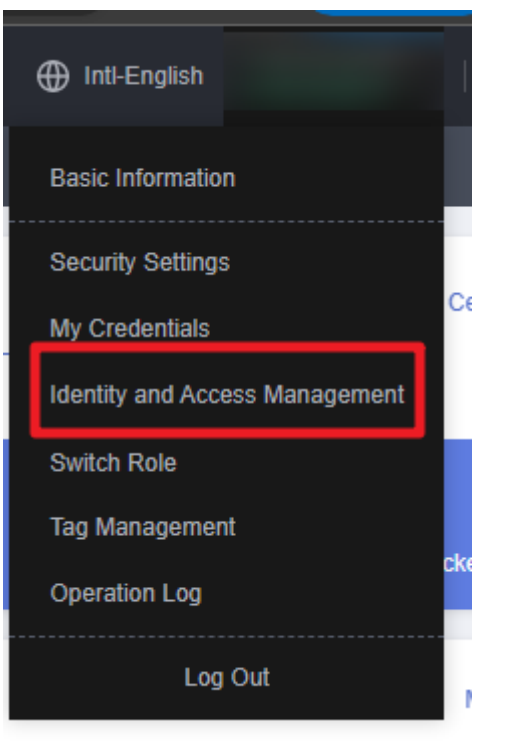

Figure 3-2 Identity and Access Management

**Step 2** Choose **Agencies** in the navigation pane and search for the **rf\_admin\_trust** agency.

#### Figure 3-3 Agencies

| IAM                       | Age | encies ③                            |                       |                    |                                 |         |                    |   |                             | Create Agency |  |
|---------------------------|-----|-------------------------------------|-----------------------|--------------------|---------------------------------|---------|--------------------|---|-----------------------------|---------------|--|
| Users                     |     | Delete Agencies available for creat | tion: 32              |                    |                                 |         | Al                 | Ŧ | rf_admin_trust              | ×Q            |  |
| User Groups               |     | Agency Name1D ↓≣                    | Delegated Party ↓≣    | Validity Period ↓≡ | Created 4F                      | Descrip | tion J≣            |   | Operation                   |               |  |
| Permissions •<br>Projects |     | rf_admin_trust                      | Account<br>op_svc_IAC | Unlimited          | Jan 16, 2023 17:57:41 GMT+08:00 | Created | by RF, Not delete. |   | Authorize   Modify   Delete |               |  |
| Agencies                  |     |                                     |                       |                    |                                 |         |                    |   |                             |               |  |
| Identity Providers        |     |                                     |                       |                    |                                 |         |                    |   |                             |               |  |
| Security Settings         |     |                                     |                       |                    |                                 |         |                    |   |                             |               |  |

- If the agency is found, skip the following steps.
- If the agency is not found, perform the following steps to create it.
- Step 3 Click Create Agency in the upper right corner of the page. On the displayed page, enter rf\_admin\_trust for Agency Name, select Cloud service for Agency Type, select RFS for Cloud Service, and click Next.

#### Figure 3-4 Creating an agency

| ncies / Create Agen | cy                                                                                                    |
|---------------------|----------------------------------------------------------------------------------------------------|
|                     |                                                                                                    |
| ★ Agency Name       | rf_admin_trust                                                                                                    |
| ★ Agency Type       | <ul> <li>Account         Delegate another HUAWEI CLOUD account to perform operations on your resources.     </li> <li>Cloud service         Delegate a cloud service to access your resources in other cloud services.     </li> </ul> |
| * Cloud Service     | RFS •                                                                                                    |
| * Validity Period   | Unlimited •                                                                                                    |
| Description         | Enter a brief description.                                                                                                    |
|                     | 0/255                                                                                                    |
|                     | Next Cancel                                                                                                    |

**Step 4** Search for **Tenant Administrator**, select it in the search results, and click **Next**.

#### Figure 3-5 Selecting a policy

| < Authorize Agency                                                                                     |                       |
|----------------------------------------------------------------------------------------------------|-----------------------|
| Stelect PolicyRole     (2) Stelect Scope     (3) Finish                                                |                       |
| Assign selected permissions to rf_admin_trust1.                                                        | Create Policy         |
| View Selected (1) Copy Permissions from Another Project                                                | All policies/toiles   |
| Policy/Role Name                                                                                       | Туре                  |
| DATE AdministratorAccess Enconnendate<br>Data Model Engine Innant administrator with full permissions. | System-defined policy |
| Tenant Administrator<br>Tenant Administrator (Exclude I/M)                                             | System-defined role   |
| CBurd Stream Service Tenant Administrator, can manage multiple CS users                                | Stystem-defined role  |
|                                                                                                    |                       |

#### **Step 5** Select **All resources** and click **OK**.

Figure 3-6 Selecting a scope

| < Authorize Agency                                                                                                    |
|----------------------------------------------------------------------------------------------------|
| (1) Select Policy/Role (2) Select Scope (3) Finish                                                                                                    |
|                                                                                                    |
| () The following are recommended scopes for the permissions you selected. Select the desired scope requiring minimum authorization.                                                  |
| Scope                                                                                                    |
| All resources                                                                                                    |
| IAM users will be able to use all resources, including those in enterprise projects, region-specific projects, and global services under your account based on assigned permissions. |
| Show More                                                                                                    |

**Step 6** Check that the **rf\_admin\_trust** agency is displayed in the agency list.

| Figure | 3-7 | Agencies |
|--------|-----|----------|
|--------|-----|----------|

| Liber         All         Index Agendes auxiable for runted for all for all f                                         | IAM                | Agencies ③                      |                       |                    |                                 |                            |                                    | Create Agency |
|----------------------------------------------------------------------------------------------------|--------------------|---------------------------------|-----------------------|--------------------|---------------------------------|----------------------------|------------------------------------|---------------|
| Agency Namelo Ja,  Agency Namelo Ja,  Agency Namelo Ja,  Delegated Pary Ja,  Validary Period Ja,  Created Jr Delegated Pary Ja,  Operation  Account  Account  Accoun | Users              | Delete Agencies available for c | reation: 32           |                    |                                 | AI                         | <ul> <li>rf_admin_trust</li> </ul> | × Q           |
| Pennesson     •     r_Ladmin_that     Accord     Unimited     Jan 15, 2023 17:57.41 GMT+08.00     Created by RF, Not deeler.     Authors: Monthy: Deele       Pageologi     -     -     -     -     -     -     -       Approximation     -     -     -     -     -     -     -                                                                                                    | User Groups        | Agency NameID ↓Ξ                | Delegated Party ↓Ξ    | Validity Period ↓≣ | Created JF                      | Description JΞ             | Operation                          |               |
| Agendes Meethy Providers                                                                                                    | Permissions -      | rt_admin_trust                  | Account<br>op_svc_IAC | Unlimited          | Jan 16, 2023 17:57:41 GMT+08:00 | Created by RF, Not delete. | Authorize   Modity   Delete        |               |
| Marthy Providers                                                                                                    | Agencies           |                                 |                       |                    |                                 |                            |                                    |               |
|                                                                                                    | Identity Providers |                                 |                       |                    |                                 |                            |                                    |               |
| Security Settings                                                                                                    | Security Settings  |                                 |                       |                    |                                 |                            |                                    |               |

----End

## **3.2 Quick Deployment**

Quickly deploy the CDN for download acceleration solution.

| Paramet<br>er             | Туре   | Mandat<br>ory | Description                                                                                                    | Default Value |
|---------------------------|--------|---------------|----------------------------------------------------------------------------------------------------|---------------|
| bucket_n<br>ame           | string | Yes           | Name of the OBS bucket<br>used to store application<br>data, which is globally<br>unique. Enter 3 to 63<br>characters, including<br>lowercase letters, digits,<br>hyphens (-), and periods (.).                                                                                                    | None          |
| accelerat<br>e_domai<br>n | string | Yes           | Domain name used to access<br>the application to accelerate.<br>You are advised to use a<br>level-2 domain name of the<br>public domain specified by<br><b>publicZone_domain</b> . A<br>domain name consists of<br>one or more parts,<br>representing domains at<br>different levels. These parts,<br>technically known as labels,<br>are concatenated and<br>delimited by periods (.). A<br>label contains letters, digits,<br>and hyphens (-). A domain<br>name can contain up to 75<br>characters. Do not start or<br>end a domain name with a<br>hyphen (-). Example:<br>download.game-apk1.com. | None          |

Table 3-1 Parameter description

| Paramet<br>er             | Туре   | Mandat<br>ory | Description                                                                                                    | Default Value |
|---------------------------|--------|---------------|----------------------------------------------------------------------------------------------------|---------------|
| publicZo<br>ne_doma<br>in | string | Yes           | Public domain used by the<br>user service system to<br>provide services. A domain<br>name consists of one or<br>more parts, representing<br>domains at different levels.<br>These parts, technically<br>known as labels, are<br>concatenated and delimited<br>by periods (.). A label<br>contains letters, digits, and<br>hyphens (-). A domain name<br>can contain up to 75<br>characters. Do not start or<br>end a domain name with a<br>hyphen (-). Example: game-<br>apk1.com. | None          |
| service_t<br>ype          | string | Yes           | Acceleration service type.<br>Values: <b>download</b> (file<br>download acceleration,<br>default value); <b>web</b> (website<br>acceleration); <b>video</b> (on-<br>demand service<br>acceleration).                                                                                                    | download      |

## Step 1Log in to Huawei Cloud Solution Best Practices, choose CDN for Download<br/>Acceleration, and click Deploy. The Create Stack page is displayed.

Figure 3-8 Deploying the solution

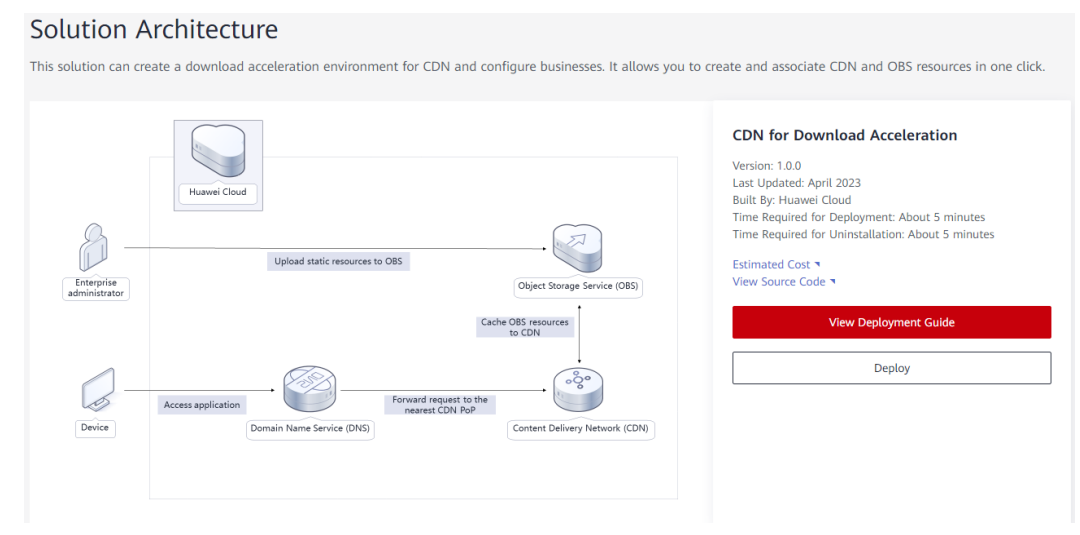

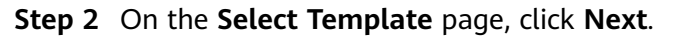

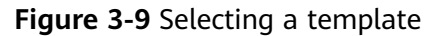

| C Create Stack Instantion: ③ Configure Planathers: ③ Configure Stack: ④ Configure Stack: ④ Configure Stack: ④ Configure Stack: ④ Configure Stack: ④ Configure Stack: ④ Configure Stack: ● Configure Stack: ● Config                      |                   |                                                                                                    |   |
|----------------------------------------------------------------------------------------------------|-------------------|----------------------------------------------------------------------------------------------------|---|
| • Control region     • Control region                    • Control region                                                                                                    | < Create Stack    |                                                                                                    |   |
| <ul> <li>cutor that</li> <li>cutor that</li> <li>cutor that cutor that cutor that cutor the trade that cutor that cutor t</li></ul> | Select Template   | Configure Parameters     (1) Configure Stack     (2) Configure Stack     (2) Configure Stack                                                                                                    |   |
| <ul> <li>Perspet for</li> <li>Perspet for</li> <li>Perspet</li></ul>                                                                                                    | * Creation Mode   | Existing templates                                                                                                    |   |
| A data tradied unstate hunders betradgeringent (site the gebregent (site the data))                                                                                                    | * Template Source | URIL Uptood Template                                                                                                    |   |
| Impacts VIX.     Impacts VIX.     I                |                   | A stack is created using a template. The template must contain the deployment code file which life name extension is if or til joon.                                                                                                    |   |
| To UII. That contain a final the deep young doe the contained accord 1980.<br>Set 3 only uses the data you upped for resource management. You impute will all be encrypted MMS and DEP are recommended for encrypte in disentitive unitables. Currently, the BFS controls can automatically use MMS to encrypt your aeroline vanitables.                                                                                                    | * Template URL    | https://documentation-sampleo-4.obs.ap.southeast-3                                                                                                    |   |
| • BYS only uses the data you update for resource management. Your template will not be encrypted, JAMS and DEVY are recommended for encrypted of sensible variables. Currently, the BYS conside can automatically use NAB is encrypt your sensible variables.                                                                                                    |                   | The URL must contain at least the deployment code file, and the file size cannot exceed 1 MB.                                                                                                    |   |
|                                                                                                    |                   | RFS only uses the data you upload for resource management. Your tempfale will not be encrypted. KMS and DEW are recommended for encryption of sensitive variables. Currently, the RFS conside can automatically use KMS to encrypt your sensitive variables. |   |
|                                                                                                    |                   |                                                                                                    |   |
|                                                                                                    |                   |                                                                                                    |   |
|                                                                                                    |                   |                                                                                                    |   |
|                                                                                                    |                   |                                                                                                    |   |
|                                                                                                    |                   |                                                                                                    |   |
|                                                                                                    |                   |                                                                                                    |   |
|                                                                                                    |                   |                                                                                                    |   |
|                                                                                                    |                   |                                                                                                    |   |
|                                                                                                    |                   |                                                                                                    |   |
|                                                                                                    |                   |                                                                                                    |   |
|                                                                                                    |                   |                                                                                                    | 0 |
|                                                                                                    |                   |                                                                                                    | 6 |
|                                                                                                    |                   |                                                                                                    | 0 |
| _                                                                                                    |                   |                                                                                                    |   |
|                                                                                                    |                   |                                                                                                    |   |
|                                                                                                    |                   |                                                                                                    |   |

**Step 3** On the **Configure Parameters** page, enter the stack name, set configuration parameters based on the **Table 3-1**, and click **Next**.

#### Figure 3-10 Configuring parameters

| Stack Name cdn-download-a  | coeleration                                  |                                  |                                   |                                                                                                    |
|----------------------------|----------------------------------------------|----------------------------------|-----------------------------------|----------------------------------------------------------------------------------------------------|
| The stack name m           | ust start with a letter and can contain a ma | imum of 128 characters, includin | g letters, digits, underscores (_ | ), and hyphens (-). The stack name must be unique. The stack name must be unique.                                                                                                  |
| Description CDN for Downlo | ad Acceleration                              | 4                                |                                   |                                                                                                    |
|                            |                                              | 29/255                           |                                   |                                                                                                    |
|                            | -                                            |                                  |                                   |                                                                                                    |
| Configure Parameter        | s                                            |                                  |                                   |                                                                                                    |
|                            | G                                            |                                  |                                   |                                                                                                    |
| Parameter                  | Value                                        |                                  | Туре                              | Description                                                                                                    |
| bucket_name                |                                              |                                  | string                            | Name of the OBS bucket used to store application data, which is globally unique. Enter 3 to 63 characters, including lowercase letters, digits, hyphens (-), and periods (-).      |
| accelerate_domain          |                                              |                                  | string                            | Domain name used to access the application to accelerate. The domain name must have been licensed by the Ministry of Industry and Information Technology (MIIT). You are advi      |
| publicZone_domain          |                                              |                                  | string                            | Public domain used by the user service system to provide services. A domain name consists of one or more parts, representing domains at different levels. These parts, lechnically |
| service_type               | download                                     | *                                | string                            | Acceleration service type. Values: download (file download acceleration, default value), web (website acceleration); video (on-demand service acceleration).                       |
|                            |                                              |                                  |                                   |                                                                                                    |
|                            |                                              |                                  |                                   |                                                                                                    |
|                            |                                              |                                  |                                   |                                                                                                    |
|                            |                                              |                                  |                                   |                                                                                                    |
|                            |                                              |                                  |                                   |                                                                                                    |

**Step 4** On the **Configure Stack** page, select **rf\_admin\_trust** from the **Agency** drop-down list and click **Next**.

Figure 3-11 Configuring the stack

| ct inspiret                                                                                                    |                     |                                                                                                    |
|----------------------------------------------------------------------------------------------------|---------------------|----------------------------------------------------------------------------------------------------|
| Arrigination       Interdedict       C         Arrigination       Interdedict       C         Arrigination       Interdedict       C         Arrigination       Interdedict       C         Arrigination       Interdedict       C         Arrigination       Interdedict       C         Arrigination       Interdedict       C         Arrigination       Interdedict       C         Arrigination       Interdedict       C         Arrigination       Interdedict       C       Interdedict       C         Interdedict       Interdedict       C       Interdedict       C       Interdedict       C         Interdedict       Interdedict       C       Interdedict       Interdedict       C       Interdedict       C                                                                                                    | elect Template      | Configure Financians     Configure Stack     (a) Contine Configurations                                                                                                    |
| A spercy can clearly define 97% reportions providence goods, and defender in stack resources. If the agency permittions are indefined in stack dependent and resources on glass contacts approved in the defendence on the defendence on the defendenc | * Agency            | hasvelovd v Kashni Just V C                                                                                                    |
| ARM REMAX:       Image: A sub-status is a searable by the status sub-status hypole has be the the personan successful resources tables where the gasetion has is done the gasetion has its done the gasetion has its done thas its done the gasetion has its done the ga                                         |                     | An agency can clearly define RFS's operation permissions (such as creation, update, and deletion) on stack resources. If the agency permissions are insufficient, subsequent operations such as deployment and execution plan creation may fail. Create Agency on IAM |
| Dated Printed To To To To To To To To To To To To To                                                                                                    | Auto-Rollback       | If auto-rollback is enabled, the stack automatically rolis back to the previous successful resource status when the operation fails. After the stack is created, you can modify the stack configurations on its details page.                                         |
|                                                                                                    | Deletion Protection | Deletion protection protection protection being deleted accidentally. Nou can modify it on the stack details page.                                                                                                    |
|                                                                                                    |                     |                                                                                                    |
|                                                                                                    |                     |                                                                                                    |
|                                                                                                    |                     |                                                                                                    |
|                                                                                                    |                     |                                                                                                    |
|                                                                                                    |                     |                                                                                                    |
|                                                                                                    |                     |                                                                                                    |
|                                                                                                    |                     |                                                                                                    |
|                                                                                                    |                     |                                                                                                    |
|                                                                                                    |                     |                                                                                                    |
|                                                                                                    |                     |                                                                                                    |
|                                                                                                    |                     |                                                                                                    |
|                                                                                                    |                     |                                                                                                    |
|                                                                                                    |                     |                                                                                                    |
|                                                                                                    |                     |                                                                                                    |

**Step 5** On the **Confirm Configurations** page, click **Create Execution Plan**.

| Figure 3-1 | 2 Confirming | configurations |
|------------|--------------|----------------|
|------------|--------------|----------------|

| cdn-download-acceleration                  |                            | Description                                                                                                    | CDN for Download Acceleration                                                                                                    |                                                                                                    |
|--------------------------------------------|----------------------------|----------------------------------------------------------------------------------------------------|----------------------------------------------------------------------------------------------------|----------------------------------------------------------------------------------------------------|
|                                            |                            |                                                                                                    |                                                                                                    |                                                                                                    |
| Value                                      | Туре                       | Description                                                                                                    |                                                                                                    |                                                                                                    |
| cdn-download-acceleration                  | string                     | Name of the OBS bucket used to store application data, whi                                                                                                    | ch is globally unique. Enter 3 to 63 characters, including lowercase letters, digits, hyphens (-), and                                                                                                    | periods (.).                                                                                                    |
|                                            | string                     | Domain name used to access the application to accelerate.                                                                                                    | The domain name must have been licensed by the Ministry of Industry and Information Technology                                                                                                    | (MIIT). You are a                                                                                                    |
|                                            | string                     | Public domain used by the user service system to provide s                                                                                                    | ervices. A domain name consists of one or more parts, representing domains at different levels. Th                                                                                                    | ese parts, technic                                                                                                    |
| download                                   | string                     | Acceleration service type. Values: download (file download                                                                                                    | cceleration, default value); web (website acceleration); video (on-demand service acceleration).                                                                                                    |                                                                                                    |
|                                            |                            |                                                                                                    |                                                                                                    |                                                                                                    |
| ider) husweicloud, (Agency) rf_admin_trust | Auto-Rollback              | Disabled                                                                                                    | Deletion Protection Disabled                                                                                                    |                                                                                                    |
|                                            |                            |                                                                                                    |                                                                                                    |                                                                                                    |
|                                            | clin-download acceleration | cde-download acceleration           Note         Type           cde-download acceleration         atrag           cde-download acceleration         atrag           download         atrag           download         atrag           download         atrag           download         atrag           download         atrag           download         atrag           download         atrag | ctor-stownload-acceleration Description<br>where Type Description<br>the download acceleration data with<br>the download acceleration data with<br>the download acceleration data with<br>the download acceleration data with<br>the download data with a performance<br>the download data with a performance<br>the downl | deridentade accritezation Decision Decision Deci |

**Step 6** In the **Create Execution Plan** dialog box, enter the execution plan name and click **OK**.

#### Figure 3-13 Creating an execution plan

| Create Execution                                                                                                    | Plan                                                                                                    | >      |
|----------------------------------------------------------------------------------------------------|----------------------------------------------------------------------------------------------------|--------|
| <ul> <li>Before deploying a sta<br/>information and check<br/>resources.</li> <li>RFS is free of charge,<br/>plan is created, a stack<br/>enabled is generated,<br/>details.</li> </ul> | ck, you can create an execution plan to preview the stack<br>its configurations to evaluate the impact on running<br>but the resources in the stack are not. After the execution<br>(occupies the stack quota) for which no resource is<br>and the estimated price is displayed in the execution plan |        |
|                                                                                                    |                                                                                                    | 1      |
| * Execution Plan Name                                                                                                    | executionPlan_20230314_1050_qmq5                                                                                                    |        |
| Description                                                                                                    | Enter a description of the execution plan.                                                                                                    |        |
|                                                                                                    | 0/255                                                                                                    | j<br>j |
|                                                                                                    | OK Cancel                                                                                                    |        |

**Step 7** Click **Deploy** in the row containing the target execution plan. In the displayed dialog box, click **Execute** for resource deployment.

Figure 3-14 Execution plan

| < cdn-download-acceleration                                                |                             |                   |                               | Delete Upda      | ate Template/Parameter C |
|----------------------------------------------------------------------------|-----------------------------|-------------------|-------------------------------|------------------|--------------------------|
| Basic Information Resources Outputs Even                                   | ts Template Execution Plans |                   |                               |                  |                          |
| Deploy                                                                     |                             |                   |                               | Enter a keyword. | QC                       |
| Execution Plan Name/ID                                                     | Status                      | Estimated Price ③ | Created                       | Description      | Operation                |
| C executionPlan_20230314_1050_gmq5<br>2805cc82-a198-4a1a-a0c8-6154938ac2b6 | Available                   | Mew Details       | 2023/03/14 10:52:23 GMT+08:00 | -                | Delete Deploy            |
|                                                                            |                             |                   |                               |                  |                          |

#### Figure 3-15 Confirming the execution plan

| Execution Plan                                                           |                                         |                                                           | × |
|--------------------------------------------------------------------------|-----------------------------------------|-----------------------------------------------------------|---|
| Are you sure you want to execute the                                     | e plan?                                 |                                                           |   |
| Execution Plan Name                                                      | Status                                  | Created                                                   |   |
| executionPlan_20230314_105                                               | Available                               | 2023/03/14 10:52:23 GMT+08                                |   |
| After the plan is executed, th template are enabled, which requirements. | e stack is updated<br>may incur fees ba | accordingly, and resources in the sed on resource payment |   |
| Ex                                                                       | ecute Car                               | ncel                                                      |   |

**Step 8** Click the **Events** tab and check whether the message "Apply required resource success" is displayed. If yes, the solution is successfully deployed.

Figure 3-16 Solution deployed

| Basic Information Resources Outputs | Events Template Exec | ution Plans                      |                    | пана прока нацинацията |
|-------------------------------------|----------------------|----------------------------------|--------------------|------------------------|
|                                     |                      |                                  |                    | Enter a keyword. Q     |
| Time J⊞                             | Type                 | Description                      | Resource Name/Type | Associated Resource ID |
| 2023/03/24 10:07:23 GMT+08:00       | LOG                  | Apply required resource success. |                    | -                      |

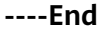

### 3.3 Getting Started

#### Using the Huawei Cloud Console

Step 1 Log in to Huawei Cloud Object Storage Service Console and view the bucket list.

#### Figure 3-17 Viewing the bucket list

| Object Storage<br>Service | Bu | ickets ⑦ Open So         | ource Software Notic    | e                             |                               |                               | 0                           | Feedback       | R Process Flow      | Duick Links        | Complete (succeeded: | 1; failed: 0) Crea | te Bucket  | Buy OBS Package     |
|---------------------------|----|--------------------------|-------------------------|-------------------------------|-------------------------------|-------------------------------|-----------------------------|----------------|---------------------|--------------------|----------------------|--------------------|------------|---------------------|
| Dathboard Davi            |    | We would much appre-     | eciate if you could cor | nplete our questionnaire on   | Object Storage Service. Y     | our feedback will help us pro | ovide a better user experi  | ience.         |                     |                    |                      |                    |            | ×                   |
| Buckets                   |    | An account and all the   | IAM users under it ca   | in create a total of 100 buci | kets and parallel file system | is. You are advised to create | e folders in the buckets to | o organize you | r data and reduce I | now many buckets ; | you need. Learn more |                    |            |                     |
| Parallel File Systems     |    | You can create 41 more b | uckets.                 |                               |                               |                               |                             |                |                     |                    |                      |                    |            | С 🗆 👄               |
| Storage Usage NEW         |    | Specify filter criteria. |                         |                               |                               |                               |                             |                |                     |                    |                      |                    |            | Q                   |
| Resource Packages         |    | Bucket Name J⊞           | Quick Links             | ₩ Storage Class               | T Region                      |                               | Used Capacity               | Access         | 0                   | Objects ⑦          | Enterprise Project   | Created 4F         | Operation  |                     |
| My Packages dP            |    | cdn-download-accel       | 🖾 🛞 🖽                   | Standard                      | AP-Singapore                  | Multi-AZ storage              | 2.04 KB                     | Public         |                     |                    | 1 default            | Mar 07, 2023 16:54 | Change Sto | rage Class   Delete |

**Step 2** Select the bucket created during solution deployment and upload resources to be accelerated. The **cdn-download-acceleration** bucket is used as an example.

Figure 3-18 Uploading resources

| Objects Deleted Objects Fagments Objects re-basic units of data storage. In OBD, the and Moders are buelted as objects. Any file type can be uploaded and managed in a bucket. Learn more You can use OBB Sector and work of up of the bucket. For sector readings, in OBD, the and Moders are buelted as objects. To previous files online, see New Do I Preview Objects in OBB tren My Browser? For sector readings. In Objects are up of the file online. The previous files online, see New Do I Preview Objects in OBB tren My Browser? For sector readings. In Objects are up of the file online. The previous files online, see New Do I Preview Objects in OBB tren My Browser? For sector readings. In Objects are up of the file online. The previous files online. See New Do I Preview Objects in OBB tren My Browser? For sector readings. In Object Cancer Forder To the file online. The previous files online. See New Do I Preview Objects in OBB tren My Browser? For sector readings. In Object Cancer Forder To the To the file online. The previous files online. See New Do I Preview Objects in OBB tren My Browser? For sector readings. In Object Cancer Forder To the To the To th |
|----------------------------------------------------------------------------------------------------|
| Objects are basic units of data stronge. In OBS, files and folders are treated as objects. Any file type can be uploaded and managed in a bucket. Learn more You can use OBS Breeser+ how now an object to any other folder. In this bucket. For security reasons, files cannot be previewed online when you access them from a browser. To preview files online, see How Do I Preview Cliptical in OBS from JNy Breeser? Item of Observed on the previewed online when you access them from a browser. To preview files online, see How Do I Preview Cliptical in OBS from JNy Breeser? Item of Observed on the previewed online when you access them from a browser. To preview files online, see How Do I Preview Cliptical in OBS from JNy Breeser? Item of Observed on the previewed online when you access them from a browser.                                                                                                    |
| For security reasons, files cannot be previewed online when you access them from a browner. To preview files online, see How Do I Preview Objects in OBS from My Browner?  Fotor an object open a contract Object.  Fotor an object open a contract open a contract open a con |
| Inford Object Create Folder Delete More +                                                                                                    |
|                                                                                                    |
| Name         Storage Class         Size         ⑦         III         Restoration         Status         Last Modified         ⑦         III         Operation                                                                                                    |
| □ README.md Standard 2,04 KB Mar 97, 2023 17,04.23 OMT-98,00 Download (Share) More +                                                                                                    |

----End

#### **Verifying Services**

**Step 1** Visit the acceleration domain name on a client. If an accelerated resource can be downloaded, the acceleration configuration is successful.

----End

### **3.4 Quick Uninstallation**

**Step 1** Click **Delete** in the row containing the solution stack.

Figure 3-19 Uninstalling the solution

| Stacks ⑦                                                          |                   |                            |                               |                                             | 🕼 User Guide | Create Stack |
|-------------------------------------------------------------------|-------------------|----------------------------|-------------------------------|---------------------------------------------|--------------|--------------|
|                                                                   |                   |                            |                               | Stack Name    Search by stack name by defau | ilt.         | 0 @ C        |
| Stack Name/ID                                                     | Status 🖓          | Description                | Created JF                    | Updated ↓≣                                  | Operation    |              |
| cdn-download-acceleration<br>d9d11503-c63a-48dc-ae9e-9ee648592dc5 | Creation Complete | CDN for Download Accelerat | 2023/04/23 18:27:10 GMT+08:00 | 2023/04/23 18:27:10 GMT+08:00               | Delete       |              |

**Step 2** In the **Delete Stack** dialog box, enter **Delete** and click **OK** to uninstall the solution.

#### Figure 3-20 Confirming the uninstallation

| Delete Stack                                                                   |                                                      |                                                               |
|--------------------------------------------------------------------------------|------------------------------------------------------|---------------------------------------------------------------|
| Are you sure you want to delete the s<br>oe restored after being deleted. Exer | stack and resources in t<br>rcise caution when perfo | he stack? Stack and resources cannot<br>rming this operation. |
| Stack Name                                                                     | Status                                               | Created                                                       |
| cdn-download-acceleration                                                      | Deployment F                                         | 2023/03/14 10:52:22 GMT+08:00                                 |
| Enter Delete to delete the stack and                                           | resources.                                           |                                                               |
| Delete                                                                         |                                                      |                                                               |
|                                                                                | OK Cance                                             | I                                                             |

----End

## **4** Appendix

#### Terms

- **Object Storage Service (OBS)**: OBS provides stable, secure, efficient, and easy-to-use cloud storage that lets you store virtually any volume of unstructured data in any format and access it from anywhere using REST APIs.
- **Content Delivery Network (CDN)**: CDN massively speeds up website loadtimes, high-quality video streams, and file download times. Built upon a global network of 2,800+ edge nodes, huge bandwidth, and smart cache technology, CDN makes your apps faster and more reliable for users in every part of the world.

# **5** Change History

#### Table 5-1 Change history

| Released On | Description                               |
|-------------|-------------------------------------------|
| 2023-04-30  | This issue is the first official release. |